# (情報センターからのお知らせ) (Windows8.1) WindowsUpdate について

Windows8.1 の OS も、時が経つとともに、不具合など脆弱性が発見されます。それを補うのが、Windows Update で す。Windows Update をおこなわなくても、普段と同じように使えますが、セキュリティの強化および操作性の向上をふくめ て必ず実行してください。なお、長い間 Update を実施していない場合、長時間かかる場合がありますので、ゆとりをもった時 間帯で実施してください。以下、操作手順です。不明な場合は、情報センターまでお問い合わせください。

## 1. Windows Update

### 1.1 PC 情報の画面を表示する。

①マウスカーソルを画面右隅に移動し、メニュー画面を表示する。②設定から、PC 情報を選択する。

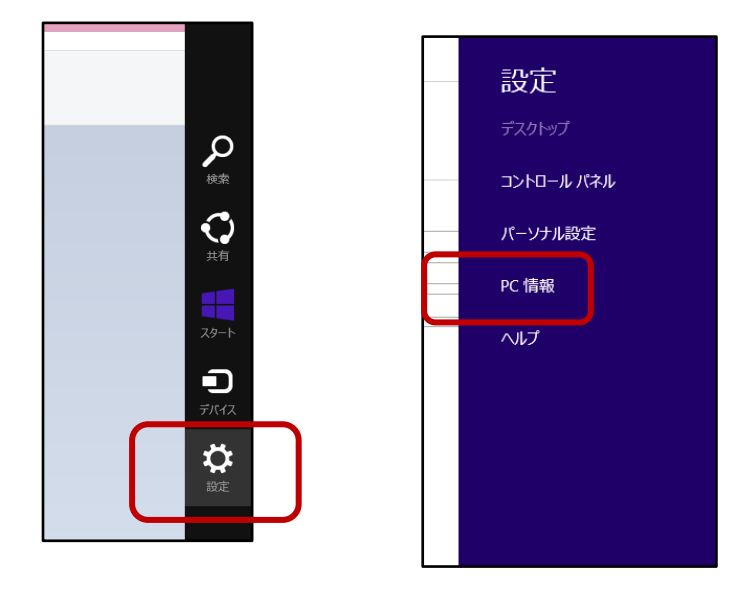

## 1.2 設定(システム)画面の表示

Windows Update を選択します。

|                     | コンピューターの基本的            | 情報の表示                                                                                                    |           |
|---------------------|------------------------|----------------------------------------------------------------------------------------------------|-----------|
| 10000 100-100-      | 1/21 7 0/20+40         | Hereographics                                                                                                    |           |
| THE REPORT          | Windows ()IT+()a>      |                                                                                                    | -         |
| C TRUE R            | Windows 8.1 Enterpris  |                                                                                                    | Mindows 9 |
| システムの詳細設定           | () 2013 Microsoft Cor; | aration, All rights reserved.                                                                                                    |           |
|                     | \$×774                 |                                                                                                    |           |
|                     | Jutert:                | Intel(R) Core(TH) IS-34705 CPU @ 2.90GHz 2.90 GHz                                                                                                    |           |
|                     | 実装xモリ(RAM):            | 4.00 G8 (3.88 G8 使用可能)                                                                                                    |           |
|                     | 5.7.7.4.0種類:           | 64 ビットオペレーティング システム、x04 ペース プロセッサ                                                                                                    |           |
|                     | ペンとタッチ:                | このディスカレイでは、ペンスカとタッチ入力は利用できません                                                                                                    |           |
|                     | コンピューター名、ドンインのよび       | -076-7082                                                                                                    |           |
|                     | □>ピューター後:              | 113021                                                                                                    | W SCORR   |
|                     | 70/22/22-9-34:         | J13021.jumonji-u.ac.jp                                                                                                    |           |
|                     | 54CX                   | autoralia acto                                                                                                    |           |
|                     |                        | Second a most da                                                                                                    |           |
|                     | Windows 5-ft:>7454     | New York Control of the Article State of The New York Control of The New York Control of The New York |           |
|                     | When is 3122 Aug       | Success viscor on one of the second second                                                                                                    |           |
|                     | プロダウト ID: 00261-300    | 20-0000-AA825                                                                                                    | プロダクトキーの  |
|                     |                        |                                                                                                    |           |
|                     |                        |                                                                                                    |           |
|                     |                        |                                                                                                    |           |
|                     |                        |                                                                                                    |           |
|                     |                        |                                                                                                    |           |
|                     |                        |                                                                                                    |           |
|                     |                        |                                                                                                    |           |
|                     |                        |                                                                                                    |           |
|                     |                        |                                                                                                    |           |
|                     |                        |                                                                                                    |           |
|                     |                        |                                                                                                    |           |
|                     |                        |                                                                                                    |           |
|                     |                        |                                                                                                    |           |
|                     |                        |                                                                                                    |           |
|                     |                        |                                                                                                    |           |
|                     |                        |                                                                                                    |           |
|                     |                        |                                                                                                    |           |
|                     | _                      |                                                                                                    |           |
|                     | r                      |                                                                                                    |           |
| 11230H              | ר                      |                                                                                                    |           |
| 度重原用<br>79405 12-2- | ר                      |                                                                                                    |           |

#### 1.3 更新プログラムの確認

更新プログラムを確認し、Update の準備をはじめます。 Update を選択します。

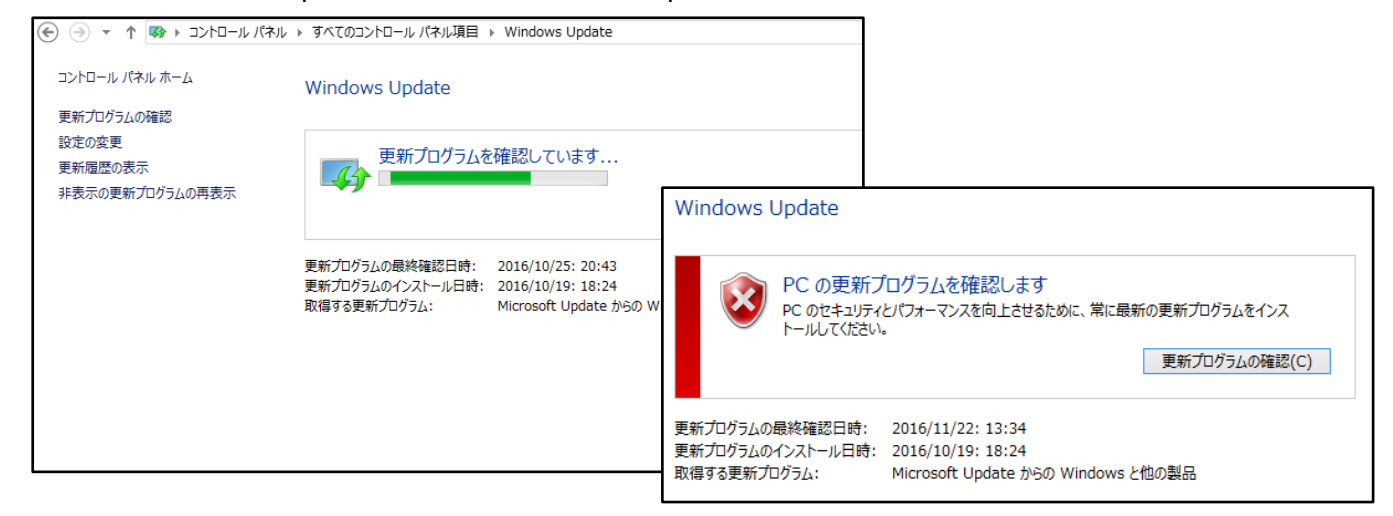

#### 1.4 windows update の実行

確認後、更新プログラムのダウンロードとインストールをおこなってください。以降、適宜画面の指示に従います。

| 更新プログラムのダウンロードとインストール (合計 1,924.9 MB - 1,925.0 MB)           |                                                      |  |
|--------------------------------------------------------------|------------------------------------------------------|--|
| 53 個の重要な更新プログラム が利用可<br>能です<br>3 個のオプションの更新プログラム が利用<br>可能です | 53 個の重要な更新プログラムが選択されてし<br>ます、1,924.9 MB - 1,925.0 MB |  |
|                                                              | 更新プログラムのインストール(I)                                    |  |

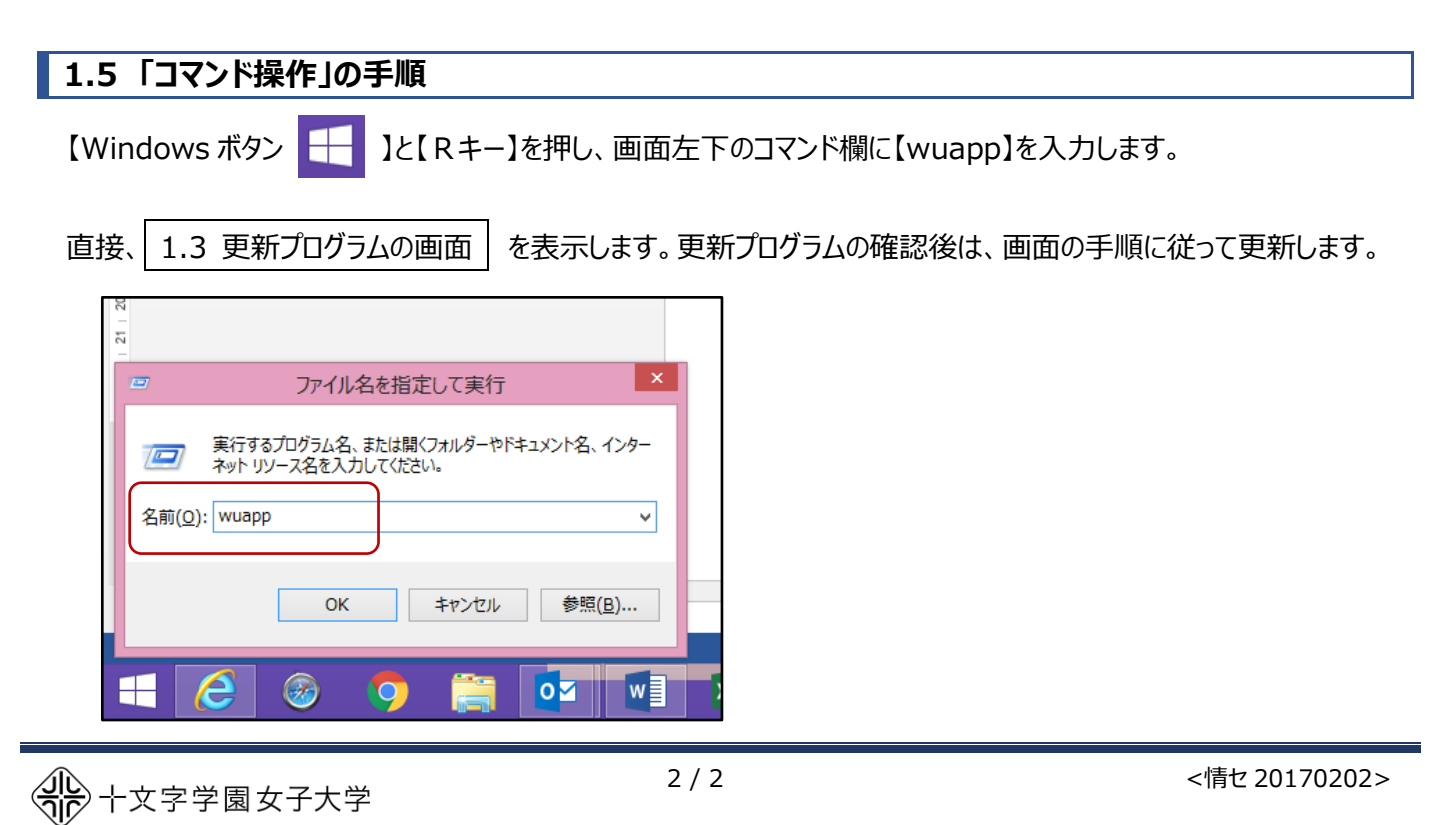